|                                      | RECISTRATION                                                                                                    |          |
|--------------------------------------|----------------------------------------------------------------------------------------------------|----------|
|                                      |                                                                                                    |          |
|                                      | Welcome to Self-Registration<br>Getting your online banking account set up is quick and easy. We'll take you<br>through the process step by step.                                                                                                    |          |
|                                      | LET'S GET STARTED!<br>Back to Sign In                                                                                                    |          |
|                                      |                                                                                                    |          |
|                                      |                                                                                                    |          |
|                                      |                                                                                                    |          |
|                                      |                                                                                                    |          |
|                                      |                                                                                                    |          |
| Enter perso                          | al information <sup>ceneral</sup>                                                                                                    |          |
| Enter persoi                         | nal information                                                                                                    |          |
| Enter persoi<br>personal information | REQUIRED MIDDLE NAME LAST NAME                                                                                                    | REQUIRED |
| Enter person<br>personal information | REQUIRED       MIDDLE NAME         Image: SSN / TAX ID       REQUIRED                                                                                                    | REQUIRED |
| Enter person<br>personal information | REQUIRED       MIDDLE NAME         Image: SSN / TAX ID       REQUIRED                                                                                                    | REQUIRED |
| Enter persoi<br>personal information | REQUIRED       MIDDLE NAME         Image: SSN / TAX ID       REQUIRED         REQUIRED       REQUIRED                                                                                                    | REQUIRED |
| Enter person<br>Personal information | REQUIRED       MIDDLE NAME         MIDDLE NAME       LAST NAME         SSN / TAX ID       REQUIRED         REQUIRED       ADDRESS LINE 2         STATE       *EQUIRED                                                                                                    | REQUIRED |
| Enter person<br>Personal information | REQUIRED       MIDDLE NAME         REQUIRED       MIDDLE NAME         SSN / TAX ID       REQUIRED         REQUIRED       ADDRESS LINE 2         STATE       REQUIRED         EMAIL ADDRESS       REQUIRED                                                                                                    | REQUIRED |
| Enter person<br>Personal information | REQUIRED     MIDDLE NAME     MIDDLE NAME     ADDRESS LINE 2     STATE     REQUIRED     REQUIRED                                                                                                    | REQUIRED |
| Enter person<br>personal information | REQUIRED     REQUIRED     MIDDLE NAME     ADDRESS LINE 2     STATE     REQUIRED     REQUIRED                                                                                                    | REQUIRED |
| Enter person<br>Personal information | REQUIRED     REQUIRED     MIDDLE NAME     Image: Sin / Tax iD     REQUIRED     REQUIRED  < | REQUIRED |

You will be asked questions from your credit history to verify your identity. If you do not have credit history or cannot answer the verification questions, call the bank for enrollment assistance.

| VERIFICATI                                                                                                    | DN QUESTIONS                                                                                                    | × |
|----------------------------------------------------------------------------------------------------|----------------------------------------------------------------------------------------------------|---|
| Question 1                                                                                                    | Question 2                                                                                                    | ^ |
| ACCORDING TO YOUR CREDIT PROFILE, YOU MAY HAVE OPENED AN AUTO LOAN IN OR AROUND<br>FEBRUARY 2000. PLEASE SELECT THE LENDER FOR THIS ACCOUNT. IF YOU DO NOT HAVE SUCH AN<br>AUTO LOAN, SELECT 'NONE OF THE ABOVE/DOES NOT APPLY'.<br>HSBC BANK USA<br>GE CAPITAL<br>MITSUBISHI MOTOR CREDIT<br>TRANSAMERICA<br>NONE OF THE ABOVE/DOES NOT APPLY                                                                                                    | WHICH OF THE FOLLOWING IS A LICENSE PLATE NUMBER THAT IS ASSOCIATED WITH AN<br>AUTOMOBILE REGISTERED IN YOUR NAME? IF THERE IS NOT A MATCHED LICENSE PLATE, PLEASE<br>SELECT 'NONE OF THE ABOVE. |   |
| Question 3                                                                                                    | Question 4                                                                                                    |   |
| ACCORDING TO YOUR CREDIT PROFILE, YOU MAY HAVE OPENED A MORTGAGE LOAN IN OR<br>AROUND JANUARY 2000. PLEASE SELECT THE LENDER TO WHOM YOU CURRENTLY MAKE YOUR<br>MORTGAGE PAYMENTS. IF YOU DO NOT HAVE A MORTGAGE, SELECT 'NONE OF THE ABOVE/DOES<br>NOT APPLY.<br>MERCANTILE BANK<br>TD BANK<br>HUNTINGTON BANK<br>KENT BANK<br>NONE OF THE ABOVE/DOES NOT APPLY                                                                                                    | PLEASE SELECT THE STATE THAT ISSUED YOUR SOCIAL SECURITY NUMBER.                                                                                                    |   |
| STEP 2 OF 4                                                                                                    | Continue →                                                                                                    | ~ |
|                                                                                                    |                                                                                                    |   |
| ACCOUNT                                                                                                    | INFORMATION                                                                                                    |   |
| ACCOUNT<br>Create your online banking username                                                                                                    | information<br>and password                                                                                                    | × |
| ACCOUNT<br>Choose an account name and password:<br>USERNAME<br>REQUIRED                                                                                                    | information<br>and password                                                                                                    | × |
| ACCOUNT Create your online banking username Choose an accodint name and password: USERNAME REQUIRED Must have at least 8 characters including a number, an upper case letter, a lower case letter, and a special character                                                                                                    | information<br>and password                                                                                                    | × |
| ACCOUNT Create your online banking username Choose an account name and password: USERNAME REQUIRED Must have at least 8 characters including a number, an upper case letter, a lower case letter, and a special character PASSWORD REQUIRED                                                                                                    | INFORMATION<br>and password<br>CONFIRM PASSWORD                                                                                                    | × |
| Interpretation of the second second | and password and password  CONFIRM PASSWORD  REQUIRED  ou'll need to accept the terms/ screen).                                                                                                  | × |
| ACCOURT<br>Choose an account name and password:<br>USERNAME<br>Must have at least 8 characters including a number, an upper case letter, a lower case<br>letter, and a special character<br>PASSWORD<br>MOBILE NUMBER<br>(508) 537-371451<br>If YOU INTEND TO UTILIZE THE TEXT MESSAGING OPTION, SEND HELP TO 662265 FOR HELP, SEND<br>STOP TO 662265 TO CANCEL MESSAGE AND DATA PATES MAY APPLY. THE NUMBER OF<br>MESSAGES YOU MAY RECEIVE DEPENDS ON YOUR ACCOUNT SETTINGS.<br>If you provide your mobile number your conditions to receive text alerts (next)                                                                                                    | and password<br>confirm password<br>required<br>ou'll need to accept the terms/<br>screen).                                                                                                    | × |

|                                                                                                    |                                                                                                    |                                                                                                    | <       |            | ~ |        |
|----------------------------------------------------------------------------------------------------|----------------------------------------------------------------------------------------------------|----------------------------------------------------------------------------------------------------|---------|------------|---|--------|
| choose an account name and password:                                                                                                    |                                                                                                    |                                                                                                    | ^       |            | ^ |        |
| Intername<br>Attention for the second second se | FLATWATE                                                                                                    | <b>R</b> BANK                                                                                                    |         |            |   |        |
| fust have at least 8 characters including a number, an<br>etter, and a special character                                                                                                    |                                                                                                    |                                                                                                    |         |            |   |        |
| PASSWORD                                                                                                    |                                                                                                    |                                                                                                    |         |            |   |        |
| MOBILE NUMBER<br>908-99781741781                                                                                                    | Terms and Con                                                                                                    | ditions                                                                                                    |         |            |   |        |
| - YOU INTEND TO UTILIZE THE TEXT MESSAGING OPTION, SE<br>TOP TO 662265 TO CANCEL. MESSAGE AND DATA RATES MJ<br>RESSAGES YOU MAY RECEIVE DEPENDS ON YOUR ACCOUNT S                                                                                                    | Text Message Banking Services<br>Thank you for using Text Messa<br>hosted and powered by<br>CSI. Message and Data Rates M<br>. For help, text "HELP" to 662263<br>To cancel your text message b<br>. text "STOP" to 662265 at any t<br>. You can also cancel the service<br>banking, going to the Mobile tab<br>service. In case of questions ple<br>service at gsb@gothenburgstatt<br>537-7181.<br>Privacy Policy: This service is pr<br>of the privacy policy provided by | Terms and Conditions<br>ge Banking Services,<br>lay Apply to use this servi<br>anking service, send a<br>ime<br>e by logging into Online<br>, and deactivating the<br>ase contact customer<br>ebank.com or call 308-<br>ovided under the terms<br>Gothenburg State | c       |            |   |        |
|                                                                                                    | Bank.                                                                                                    |                                                                                                    | ~       |            | ~ |        |
|                                                                                                    |                                                                                                    |                                                                                                    |         |            |   |        |
| STEP 3 OF 4                                                                                                    | АССЕРТ ТЕ                                                                                                    | RMS                                                                                                    |         |            |   |        |
| STEP 3 OF 4                                                                                                    | АССЕРТ ТЕ                                                                                                    | RMS                                                                                                    |         |            |   |        |
| STEP 3 OF 4                                                                                                    | ACCEPT TE                                                                                                    | RMS                                                                                                    |         | CONTINUE → |   |        |
| STEP 3 OF 4                                                                                                    | ACCEPT TE                                                                                                    | næbanking a                                                                                                    | ccount: | CONTINUE → |   | ×.     |
| STEP 3 OF 4<br>Establish security quest                                                                                                    | accept te<br>ions for your⁼onli                                                                                                    | ne banking a                                                                                                    | ccount: | CONTINUE → |   | ×      |
| STEP 3 OF 4<br>Establish security quest<br>Question 1<br>N WHAT CITY DID YOU MEET YOUR SPOUSE/SIGNIFICANT                                                                                                    | ACCEPT TE<br>ions for your€onli                                                                                                    | RMS<br>ne=banking a<br>QUESTION 2<br>Click to choose question                                                                                                    | ccount: | CONTINUE → |   | ×      |
| STEP 3 OF 4<br>Establish security quest<br>QUESTION 1<br>N WHAT CITY DID YOU MEET YOUR SPOUSE/SIGNIFICANT<br>                                                                                                    | ACCEPT TE<br>ions for yourfonli<br>other?<br>required                                                                                                    | RMS<br>REDATION 2<br>Click to choose question                                                                                                    | ccount: | CONTINUE → |   | ×<br>- |
| STEP 3 OF 4  Establish security quest Question 1  N WHAT CITY DID YOU MEET YOUR SPOUSE/SIGNIFICANT  Change question >                                                                                                    | ACCEPT TE<br>ions for your=onli<br>other?<br>required                                                                                                    | RMS<br><b>me-banking a</b><br>QUESTION 2<br>Click to choose question                                                                                                    | ccount: | CONTINUE → |   | ×      |
| STEP 3 OF 4  Establish security quest Question 1  N WHAT CITY DID YOU MEET YOUR SPOUSE/SIGNIFICANT  Change question >                                                                                                    | ACCEPT TE<br>ions for your⁼onli<br>other?<br>Required                                                                                                    | RMS<br>ne=banking a<br>QUESTION 2<br>Click to choose question                                                                                                    | ccount: | CONTINUE → |   | ×      |
| STEP 3 OF 4  Establish security quest QUESTION 1  N WHAT CITY DID YOU MEET YOUR SPOUSE/SIGNIFICANT  Change question >  QUESTION 3  Vick to choose question >                                                                                                    | ACCEPT TE<br>ions for yourfonli<br>other?<br>required                                                                                                    | RMS<br>ne banking a<br>QUESTION 2<br>Click to choose question                                                                                                    | ccount: | CONTINUE → |   | ×      |
| STEP 3 OF 4  Establish security quest QUESTION 1  N WHAT CITY DID YOU MEET YOUR SPOUSE/SIGNIFICANT  Change question >  QUESTION 3  Lick to choose question >                                                                                                    | ACCEPT TE<br>ions for your€onli<br>other?<br>Required                                                                                                    | RMS<br>Metbanking a<br>QUESTION 2<br>Click to choose question                                                                                                    | ccount: | CONTINUE → |   | ×      |
| STEP 3 OF 4  Establish security quest QUESTION 1  N WHAT CITY DID YOU MEET YOUR SPOUSE/SIGNIFICANT  Change question >  QUESTION 3  Click to choose question >                                                                                                    | ACCEPT TE                                                                                                    | RMS<br>RED<br>RED<br>RED<br>RED<br>RED<br>RED<br>RED<br>RED                                                                                                    | ccount: | CONTINUE → |   | ×      |
| STEP 3 OF 4  Establish security quest Question 1  N WHAT CITY DID YOU MEET YOUR SPOUSE/SIGNIFICANT  Change question >  QUESTION 3  Click to choose question >                                                                                                    | ACCEPT TE<br>ions for your€onli<br>other?<br>Required                                                                                                    | RMS<br>ne=banking a<br>QUESTION 2<br>Click to choose question                                                                                                    | ccount: | CONTINUE → |   | ×<br>~ |
| STEP 3 OF 4  Establish security quest Question 1  Change question >  QUESTION 3  Click to choose question >                                                                                                    | ACCEPT TE<br>ions for your⁼onli<br>other?<br>REQUIRED                                                                                                    | RMS<br>ne=bainking a<br>QUESTION 2<br>Click to choose question                                                                                                    | ccount: | CONTINUE → |   | ×      |
| STEP 3 OF 4  Establish security quest Question 1  N WHAT CITY DID YOU MEET YOUR SPOUSE/SIGNIFICANT  Change question >  QUESTION 3  Click to choose question >                                                                                                    | ACCEPT TE                                                                                                    | RMS<br>Re-banking a<br>QUESTION 2<br>Click to choose question                                                                                                    | ccount: | CONTINUE → |   | ×      |
| STEP 3 OF 4  Establish security quest Question 1  N WHAT CITY DID YOU MEET YOUR SPOUSE/SIGNIFICANT  Change question >  QUESTION 3 Click to choose question >                                                                                                    | ACCEPT TE                                                                                                    | RMS                                                                                                    | ccount: | CONTINUE → |   | ×<br>- |
| STEP 3 OF 4                                                                                                    | ACCEPT TE                                                                                                    | RMS<br>REDATION 2<br>Click to choose question                                                                                                    | ccount: | CONTINUE → |   | ×      |
| STEP 3 OF 4  Establish security quest QUESTION 1  N WHAT CITY DID YOU MEET YOUR SPOUSE/SIGNIFICANT  Change question >  QUESTION 3  Click to choose question >                                                                                                    | OTHER?                                                                                                    | RMS<br>Re=banking a<br>QUESTION 2<br>Click to choose question                                                                                                    | ccount: | CONTINUE > |   | ×<br>  |
| STEP 3 OF 4  Establish security quest Question 1  N WHAT CITY DID YOU MEET YOUR SPOUSE/SIGNIFICANT  Change question >  QUESTION 3  Click to choose question >                                                                                                    | ACCEPT TE                                                                                                    | RMS                                                                                                    | ccount: | CONTINUE → |   | ×      |
| STEP 3 OF 4                                                                                                    | OTHER?                                                                                                    | RMS<br>REPORTION 2<br>Click to choose question                                                                                                    | ccount: | CONTINUE → |   | ×      |
| STEP 3 OF 4  Establish security quest Question 1  N WHAT CITY DID YOU MEET YOUR SPOUSE/SIGNIFICANT  Change question >  QUESTION 3  Click to choose question >                                                                                                    | ACCEPT TE                                                                                                    | RMS<br>Re=banking a<br>QUESTION 2<br>Click to choose question                                                                                                    | ccount: | CONTINUE > |   | ×<br>~ |

## Verify your email <u>address</u>

| noose "L | ogin Options", Select PIN Login. Choose "Change PIN" and the | en you | will need to input |
|----------|--------------------------------------------------------------|--------|--------------------|
|          | EMAIL VERIFICATION                                           | ×      |                    |
|          | Please Verify Your Email Address                             |        |                    |
|          |                                                              |        |                    |
|          | ר <sup>™</sup> א                                             |        |                    |
|          |                                                              |        |                    |
|          |                                                              |        |                    |
|          |                                                              |        |                    |
|          |                                                              |        |                    |
|          | VERIFY                                                       |        |                    |
|          |                                                              |        |                    |
|          | UPDATE EMAIL ADDRESS                                         |        |                    |
|          |                                                              |        |                    |
|          |                                                              |        |                    |
|          |                                                              |        |                    |
|          |                                                              |        |                    |
|          |                                                              |        |                    |
|          |                                                              |        |                    |
|          |                                                              |        |                    |
|          |                                                              |        |                    |
|          |                                                              | Ť      |                    |
|          |                                                              |        |                    |
|          | Yes Not for this site 🗙                                      |        |                    |

Set-up account authentication. This process has you set-up a phone number to use to verify your identity when logging in on a new device.

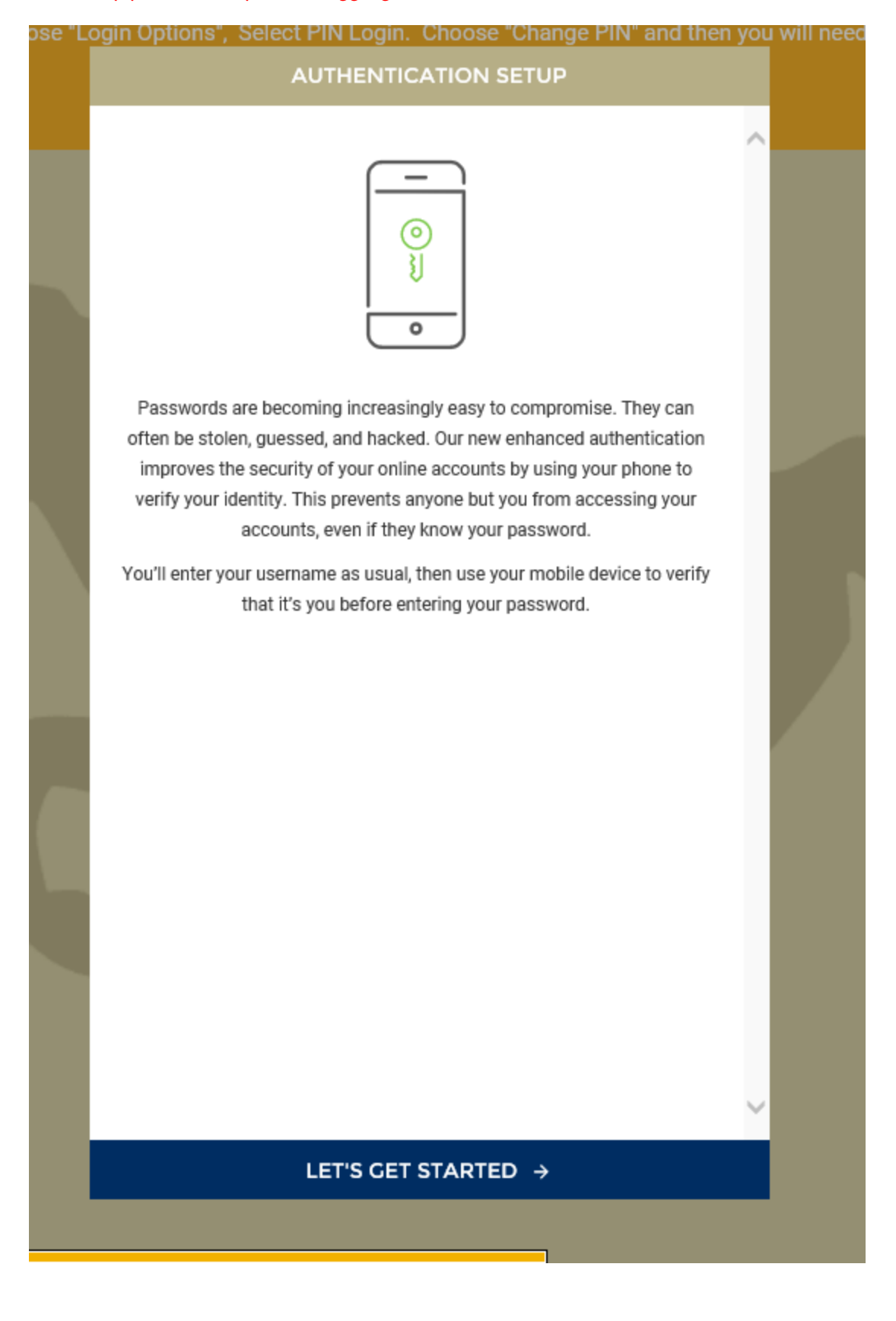

| ose "Lo | ogin Options", Select PIN Login. Choose "Change PIN" and ther                                                                                                    | i you  | will |
|---------|----------------------------------------------------------------------------------------------------|--------|------|
|         | DEVICE SETUP                                                                                                    |        |      |
|         |                                                                                                    | ~      |      |
|         | COUNTRY<br>United States                                                                                                    |        |      |
|         | PHONE NUMBER                                                                                                    |        |      |
|         | NICKNAME                                                                                                    |        |      |
|         | YOUR DEVICE'S NICKNAME IS HOW IT WILL BE REFERENCED WHEN SIGNING IN LATER OR EDITING DEVICE SETTINGS.                                                                                                    |        |      |
|         | SELECT YOUR DEVICE         (Android)       (Apple)       (Windows)       (Blackberry)         Image: Constraint of the second second seco |        |      |
|         | CAN YOUR DEVICE RECEIVE A TEXT MESSAGE?                                                                                                    |        |      |
|         | USE OTHER MOBILE DEVICE OR LANDLINE                                                                                                    |        |      |
|         |                                                                                                    |        |      |
|         |                                                                                                    |        |      |
|         |                                                                                                    | $\sim$ |      |
|         |                                                                                                    |        |      |

| _ |                                                                                                    | _ |  |
|---|----------------------------------------------------------------------------------------------------|---|--|
|   | COUNTRY<br>United States                                                                                    | ~ |  |
|   | PHONE NUMBER<br>(402) XXX-8XXXX                                                                             |   |  |
|   | NICKNAME<br>enter nickname                                                                                  |   |  |
|   | YOUR DEVICE'S NICKNAME IS HOW IT WILL BE REFERENCED WHEN<br>SIGNING IN LATER OR EDITING DEVICE SETTINGS.    |   |  |
|   | SELECT YOUR DEVICE                                                                                          |   |  |
|   |                                                                                                    |   |  |
| _ | CAN YOUR DEVICE RECEIVE A TEXT MESSAGE?                                                                     |   |  |
| _ | VERIFY DEVICE                                                                                               |   |  |
|   | WE NEED TO VERIFY THE SETUP OF YOUR DEVICE. WE CAN CALL OR TEXT A VERIFICATION CODE TO USE ON THE NEXT STEP |   |  |
| L | TEXT ME                                                                                                    |   |  |
|   | CALL ME                                                                                                    |   |  |
|   | USE OTHER MOBILE DEVICE OR LANDLINE                                                                         |   |  |
|   |                                                                                                    | ~ |  |

|--|

|                 |                        | ~ |  |
|-----------------|------------------------|---|--|
| PHONE NUMBER    | <b>+1</b> xxx-xxx-xxxx |   |  |
| NICKNAME        | enter nickname         |   |  |
| TEXT MESSAGE ON | Yes                    |   |  |
| DEVICE SELECTED | iOS                    |   |  |

ENTER THE VERIFICATION CODE THAT YOU RECEIVED BELOW:

REQUIRED

VERIFICATION CODE

DIDN'T GET A MESSAGE? RESEND VERIFICATION CODE ENTER THE WRONG PHONE NUMBER? START THE PROCESS OVER

VERIFY DEVICE →

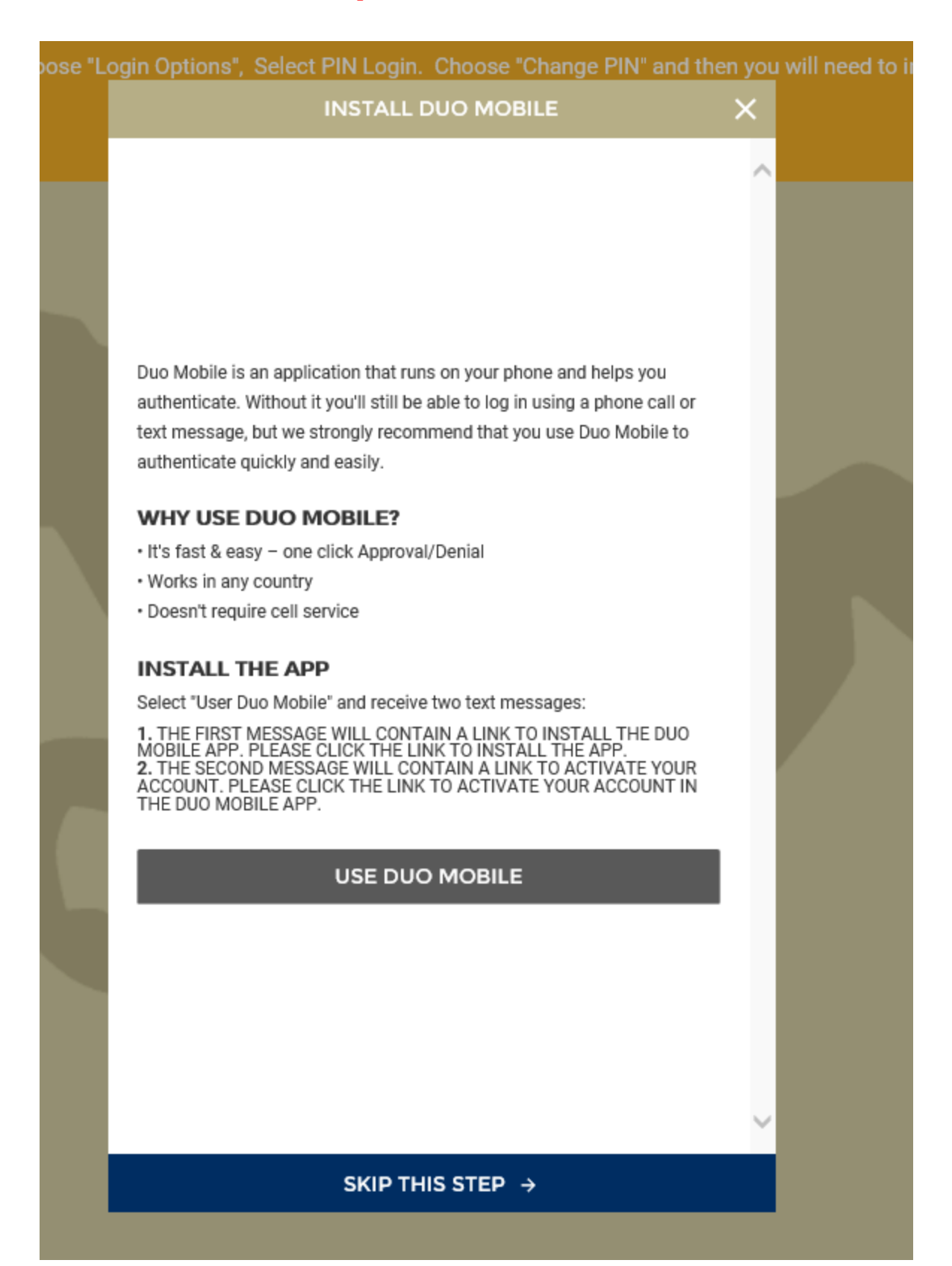

| Select, "Security" then choose "L | ogin Options", Select PIN Login. Choose "Change PIN" and t                                                                                          |       |  |
|-----------------------------------|----------------------------------------------------------------------------------------------------|-------|--|
|                                   | INSTALL DUO MOBILE                                                                                                    |       |  |
|                                   |                                                                                                    | _     |  |
|                                   |                                                                                                    |       |  |
|                                   |                                                                                                    |       |  |
|                                   |                                                                                                    |       |  |
|                                   |                                                                                                    |       |  |
|                                   | Duo Mobile is an application that runs on your phone and helps you                                                                                  |       |  |
|                                   | authenticate. Without it you'll still be able to log in using a phone call or<br>text message, but we strongly recommend that you use Duo Mobile to |       |  |
|                                   | authenticate quickly and easily.                                                                                                    |       |  |
|                                   |                                                                                                    |       |  |
|                                   | SKIP DUO MOBILE INSTALL?                                                                                                    |       |  |
|                                   | Are you sure you do not want to set up the mobile applic<br>for two-step verification?                                                              | ation |  |
|                                   |                                                                                                    |       |  |
|                                   | SKIP DUO MOBILE CA                                                                                                    | NCEL  |  |
|                                   |                                                                                                    |       |  |
|                                   | ACCOUNT. PLEASE CLICK THE LINK TO ACTIVATE YOUR ACCOUNT IN<br>THE DUO MOBILE APP.                                                                   |       |  |
|                                   |                                                                                                    |       |  |
|                                   | USE DUO MOBILE                                                                                                    |       |  |
|                                   |                                                                                                    |       |  |
|                                   |                                                                                                    |       |  |
|                                   |                                                                                                    |       |  |
|                                   |                                                                                                    |       |  |
|                                   |                                                                                                    | ~     |  |
|                                   |                                                                                                    |       |  |
|                                   | SKIP THIS STEP >                                                                                                    |       |  |
|                                   |                                                                                                    |       |  |
|                                   | Yes Not for this site                                                                                                    |       |  |
|                                   |                                                                                                    |       |  |

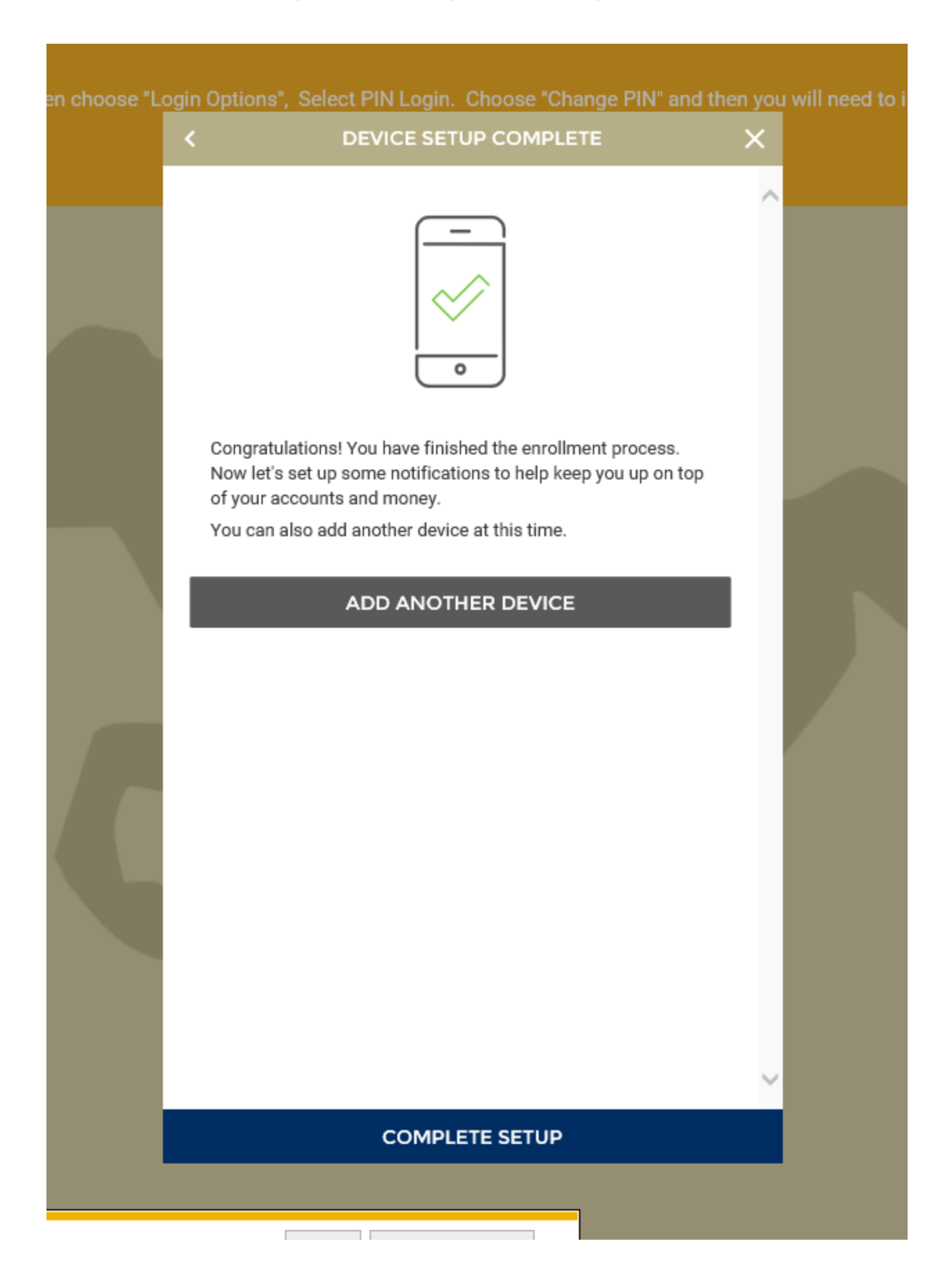